## DsMenu

How to use DsMenu Editor.

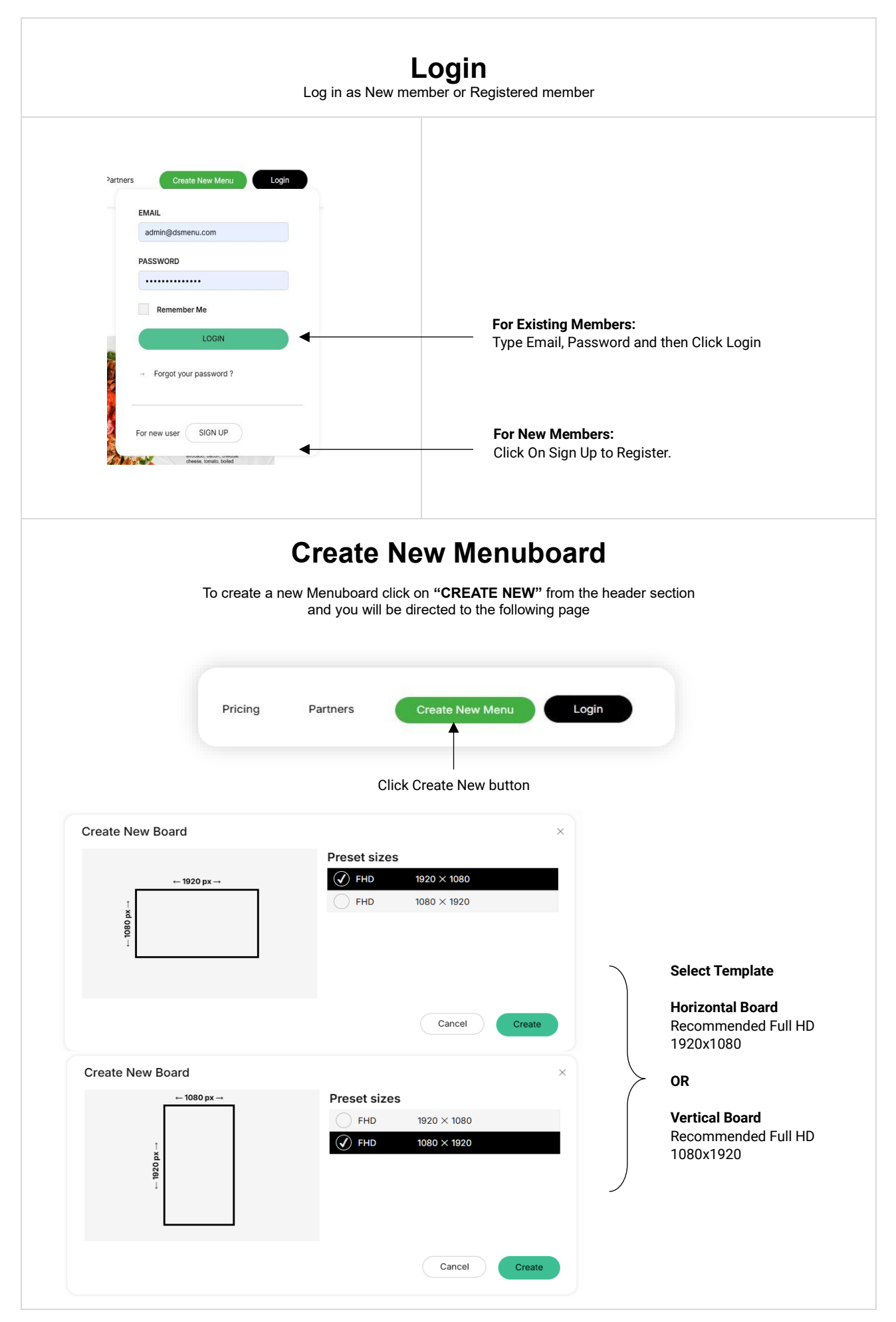

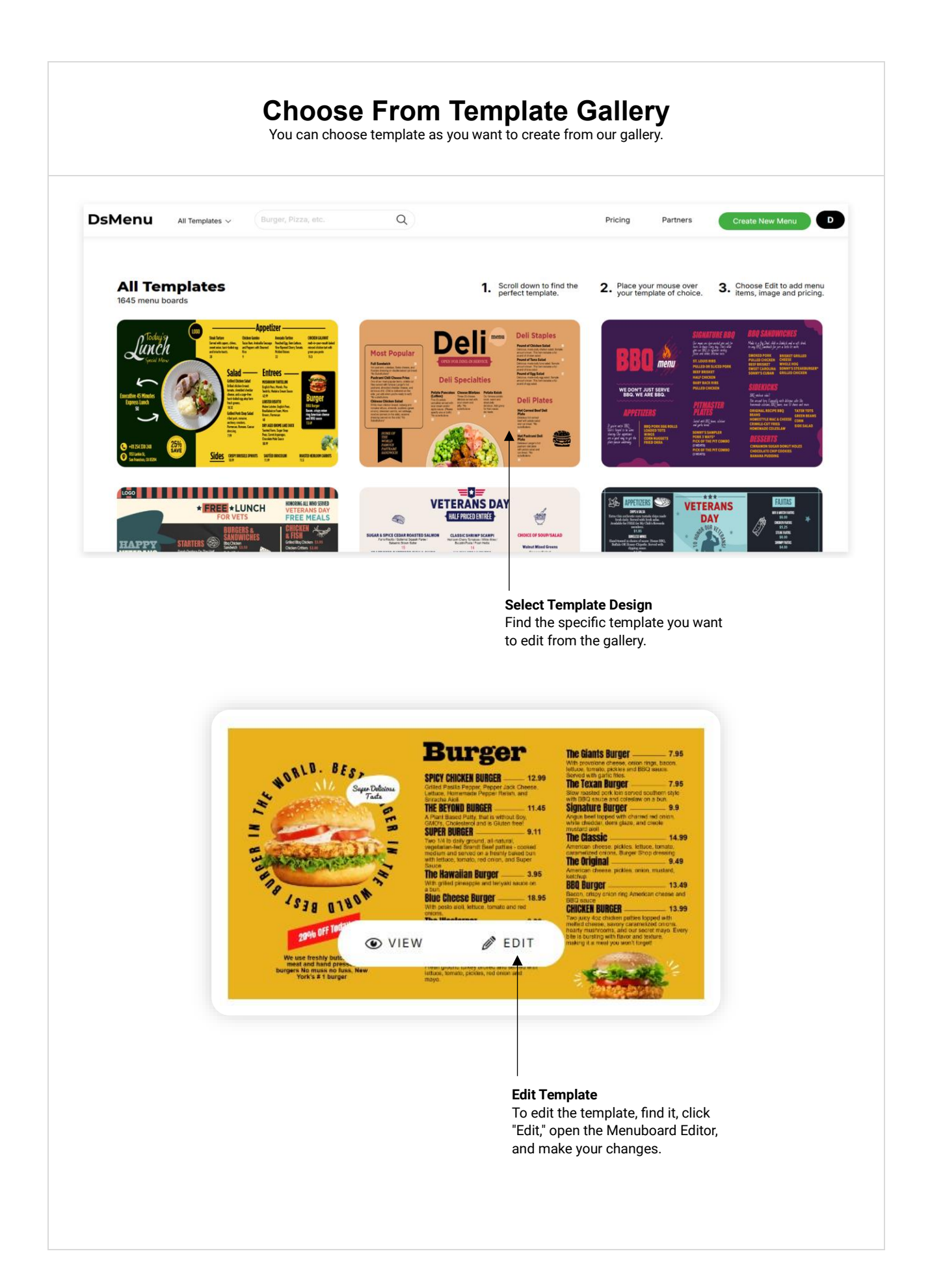

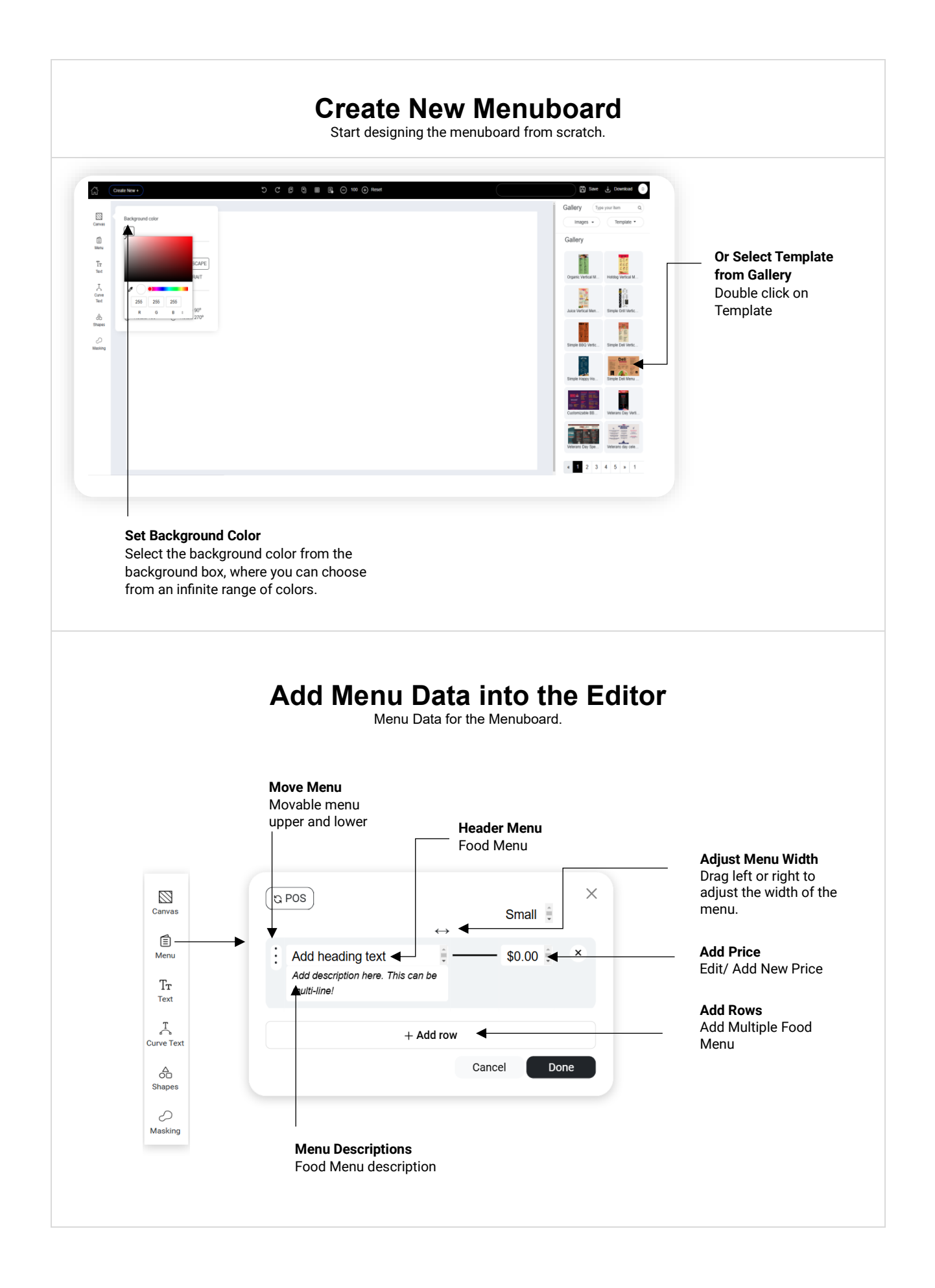

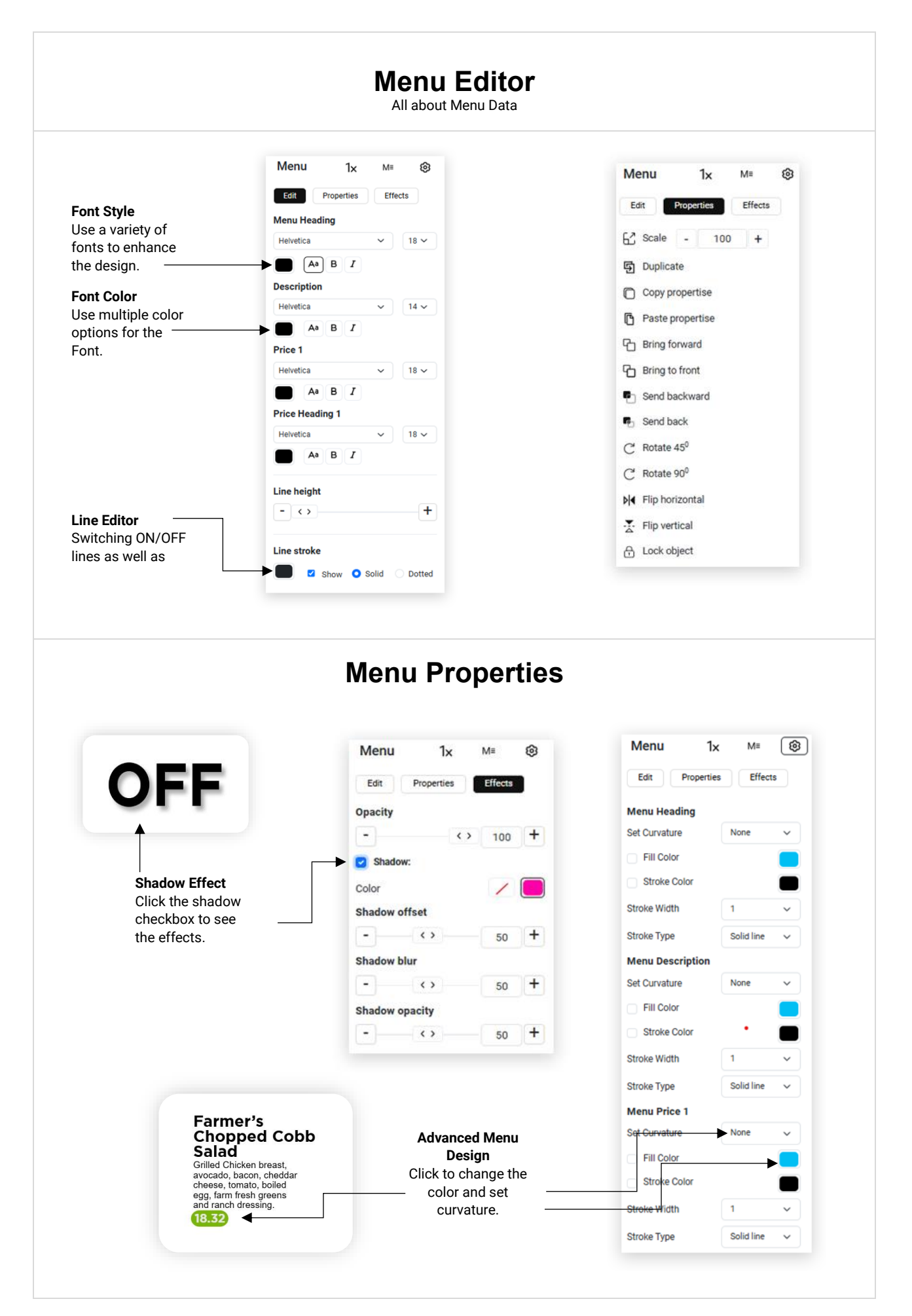

| Menu 1x M≡ ô<br>Edit Properties Effects<br>Price column | Price Column<br>Select 2, 3and 4<br>column pricing                                                                      |                                                                                                |
|---------------------------------------------------------|----------------------------------------------------------------------------------------------------|------------------------------------------------------------------------------------------------|
| 1x Price 2x Price   4x Price                            | Menu 1x ME S<br>Edit Properties Effects<br>Menu layouts V H<br>Burger St2.00<br>Burger St2.00<br>Homemade chill, method | — Menu Layouts<br>You can choose<br>different Menu conter<br>layouts for perfect<br>designing. |

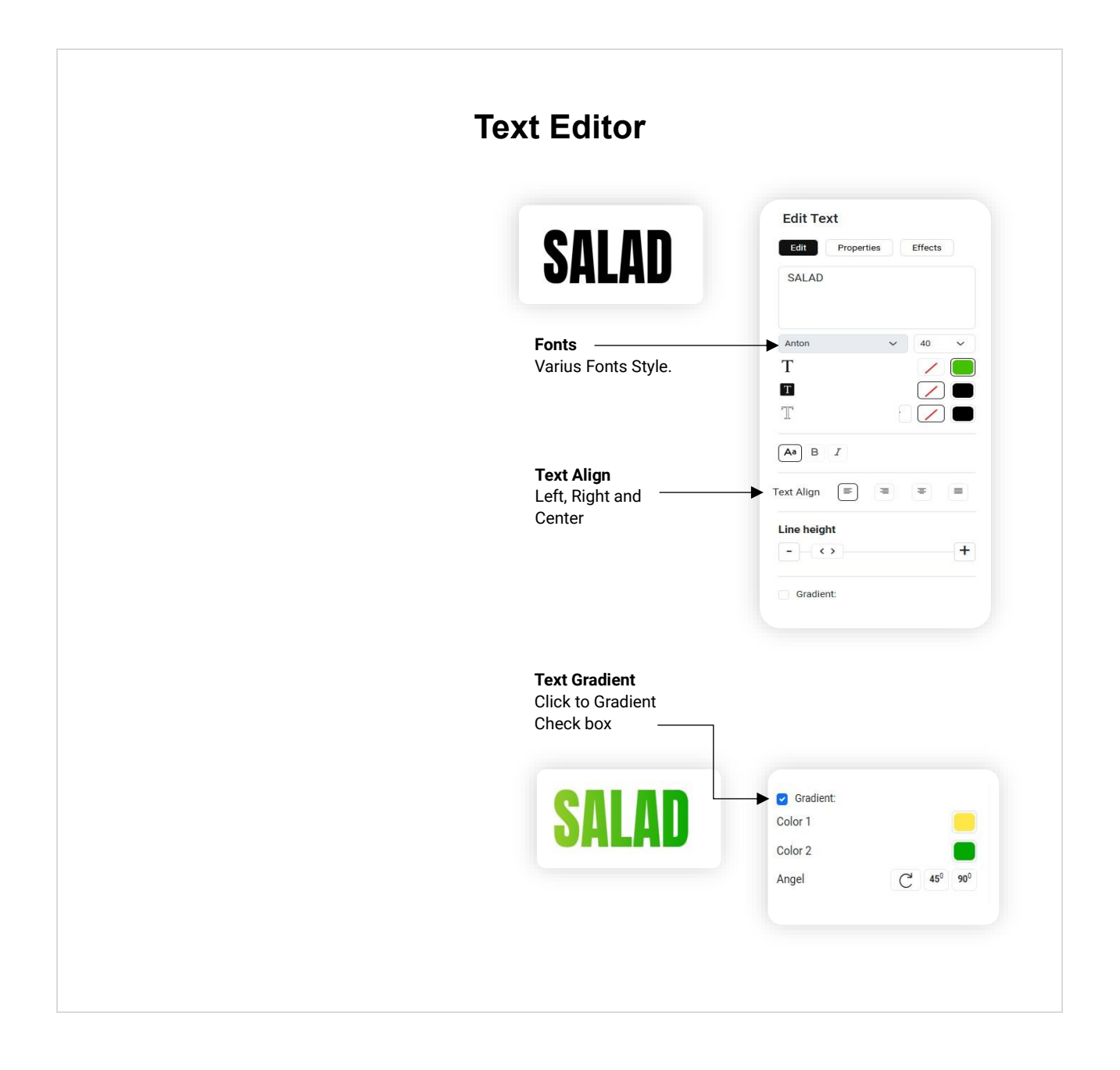

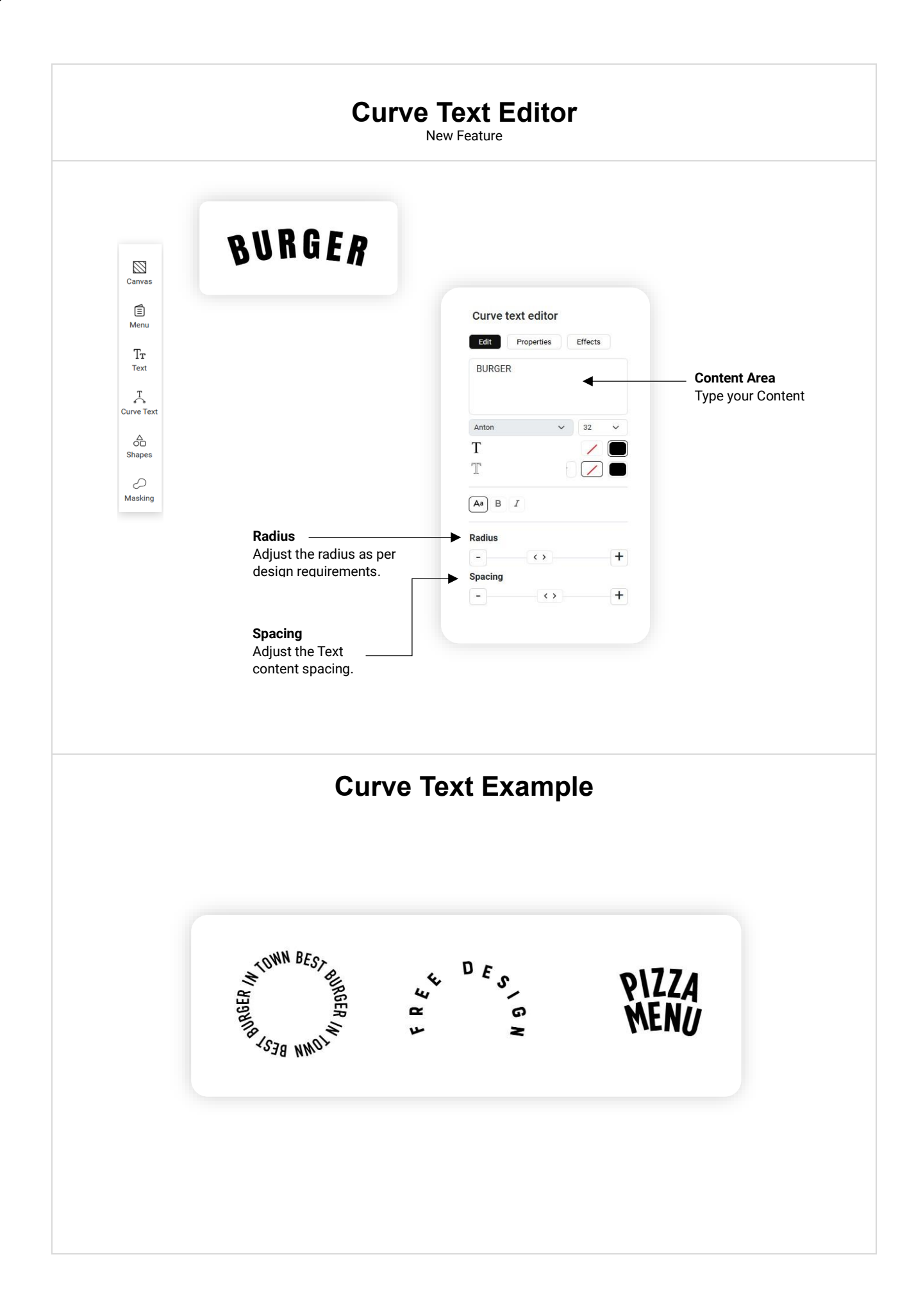

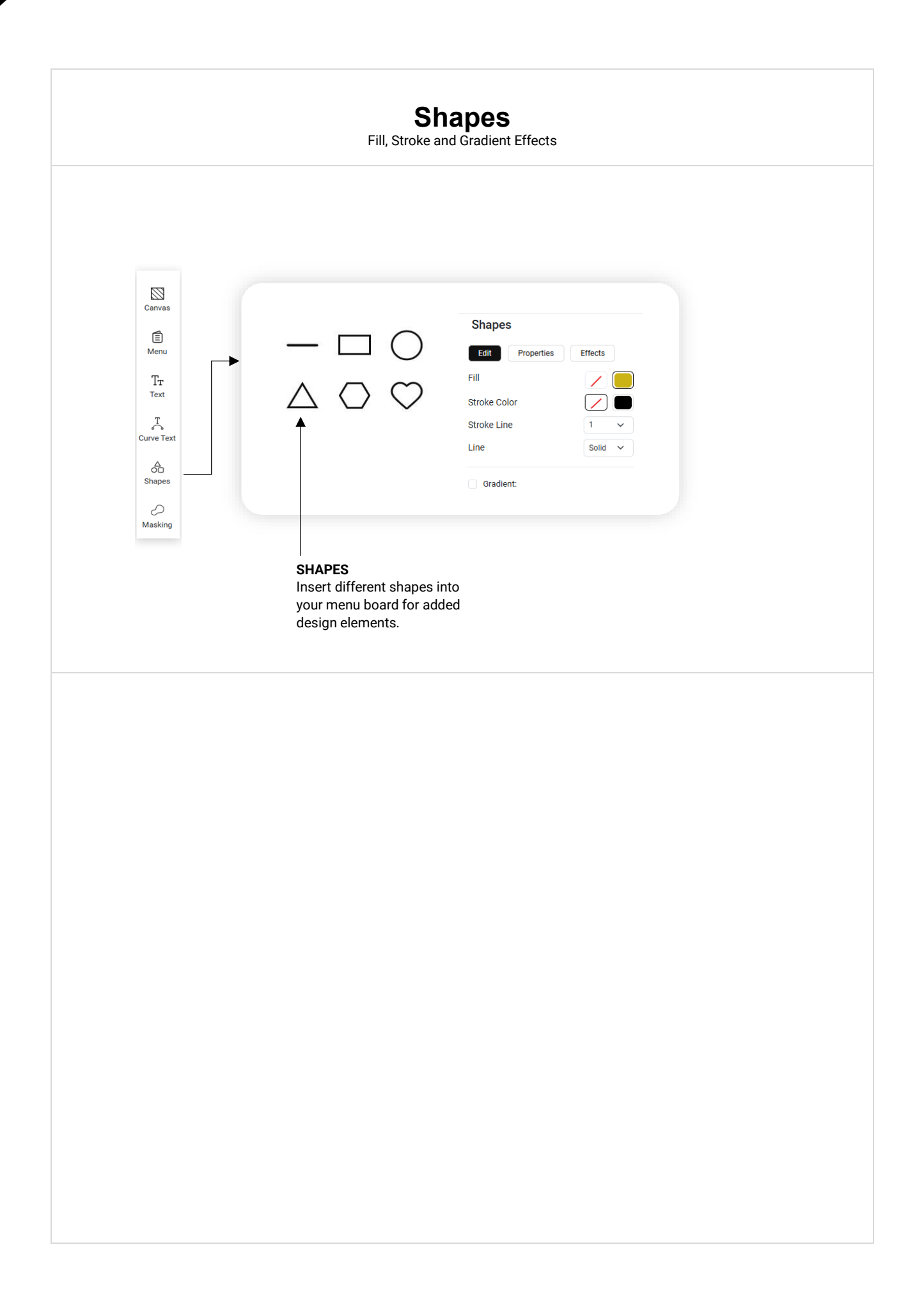

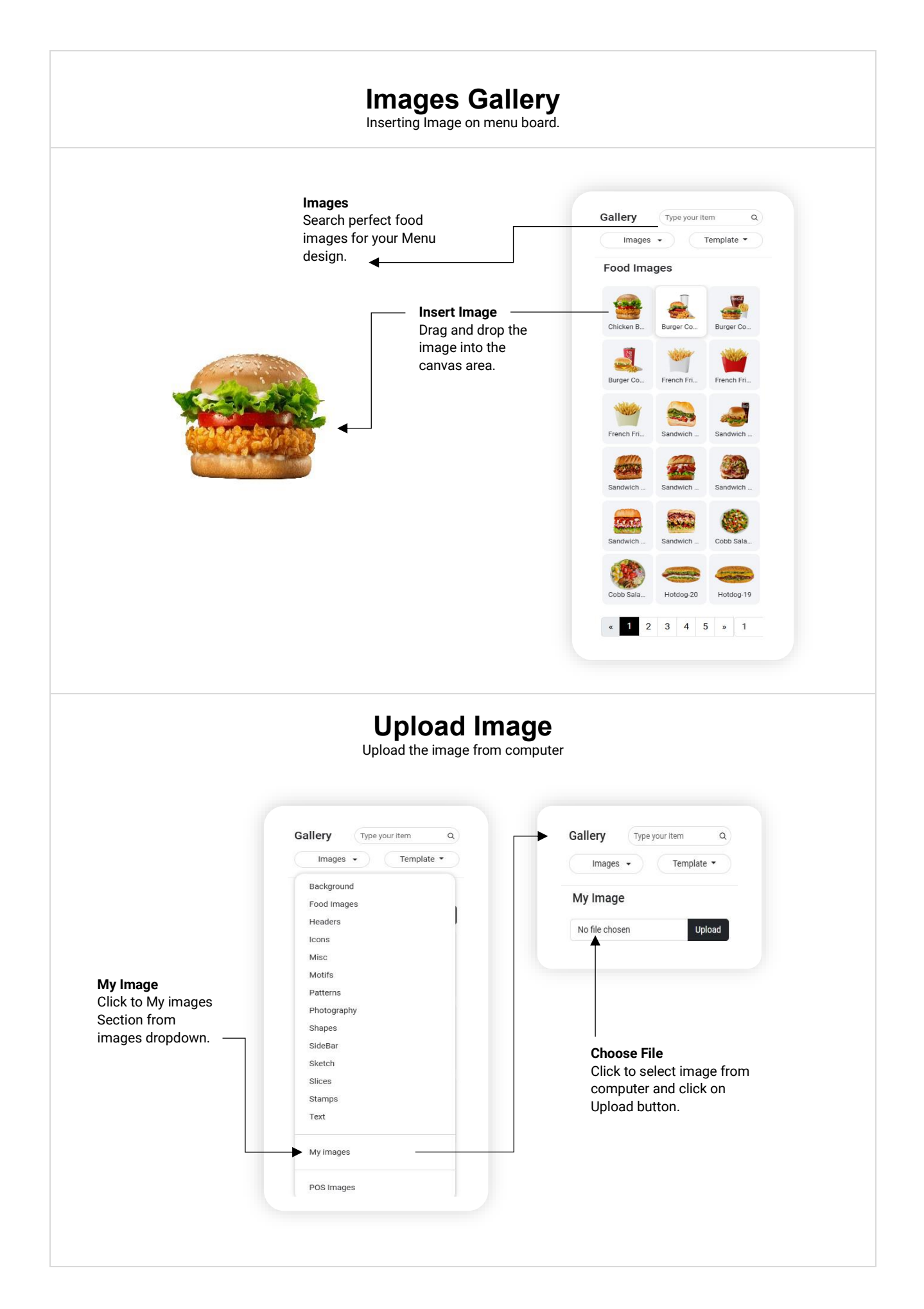

| Fill<br>Icon with Fill color        | Shapes<br>Edit Properties Effects                    |
|-------------------------------------|------------------------------------------------------|
|                                     | Fill                                                 |
|                                     | Stroke Line 1 ~                                      |
|                                     | Line Solid V                                         |
|                                     | Gradient:                                            |
|                                     | Shapes                                               |
| Stroke<br>Icon with Stroke color    | Edit Properties Effects                              |
|                                     | Fill                                                 |
|                                     | Stroke Color                                         |
|                                     | Line Solid ~                                         |
|                                     | Gradient:                                            |
|                                     |                                                      |
| Gradient Fill                       | Gradient:                                            |
| Gradient color effect for the icon. | Color 2                                              |
|                                     | Angel C <sup>1</sup> 45 <sup>0</sup> 90 <sup>0</sup> |
|                                     |                                                      |
|                                     |                                                      |

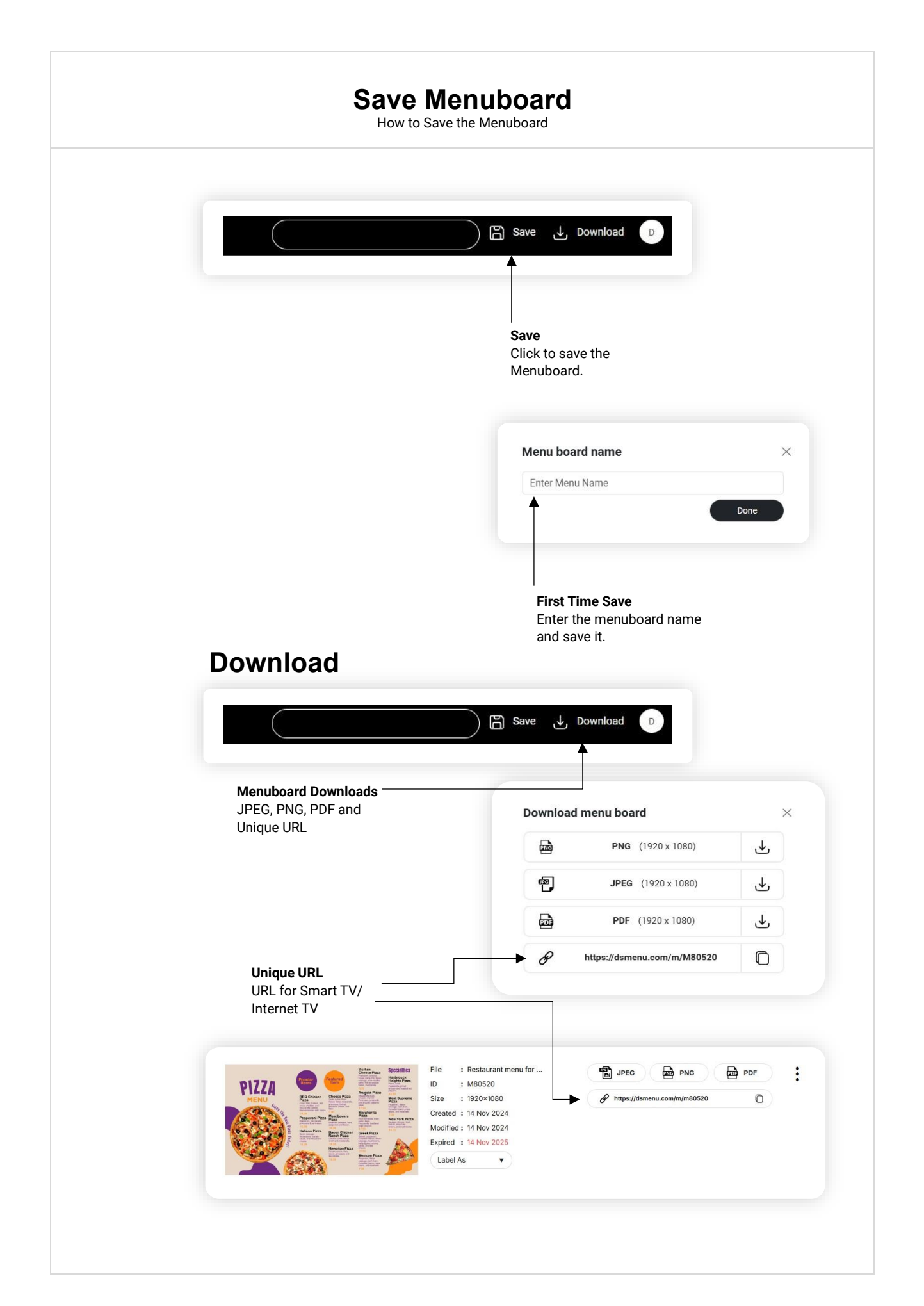

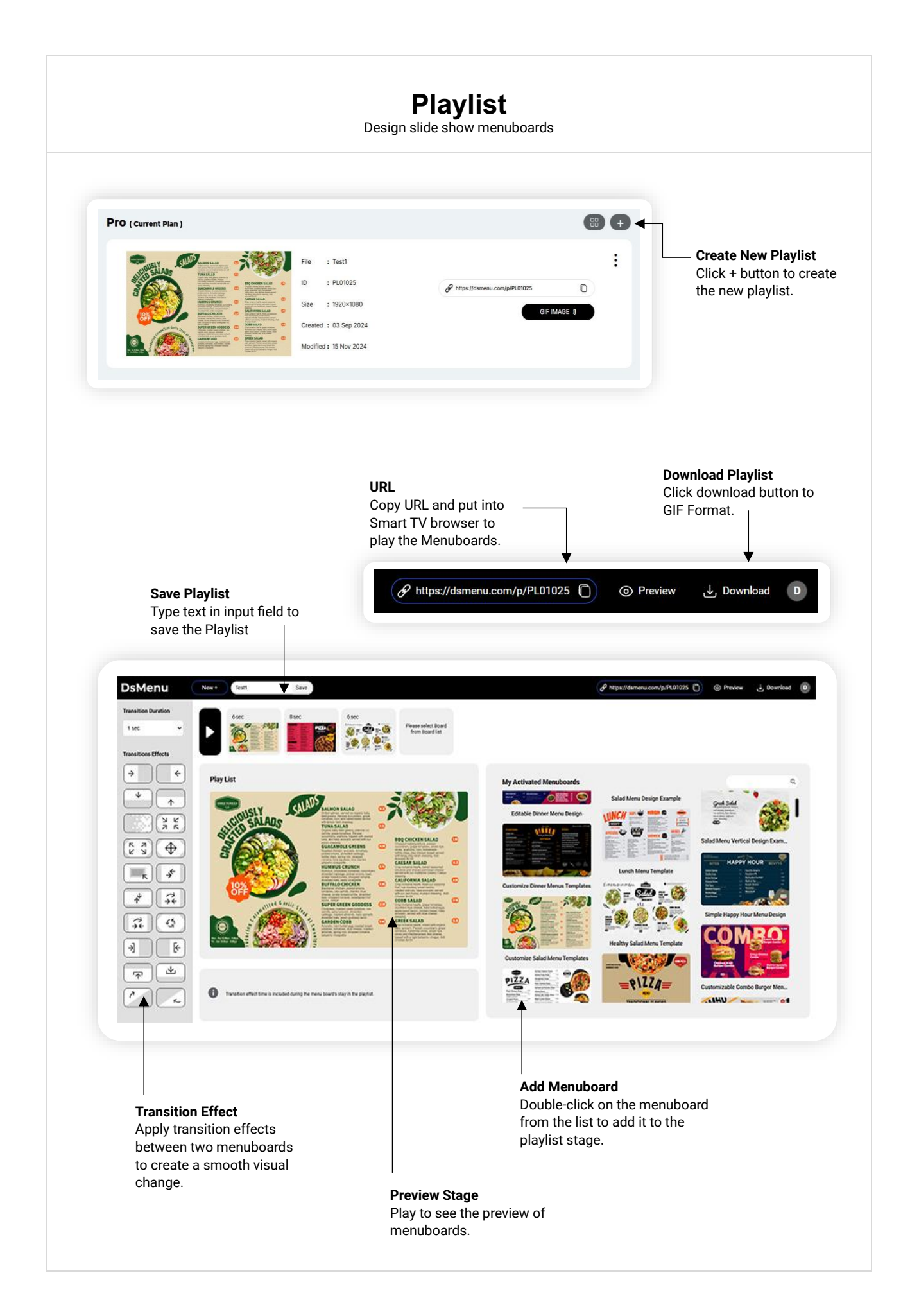

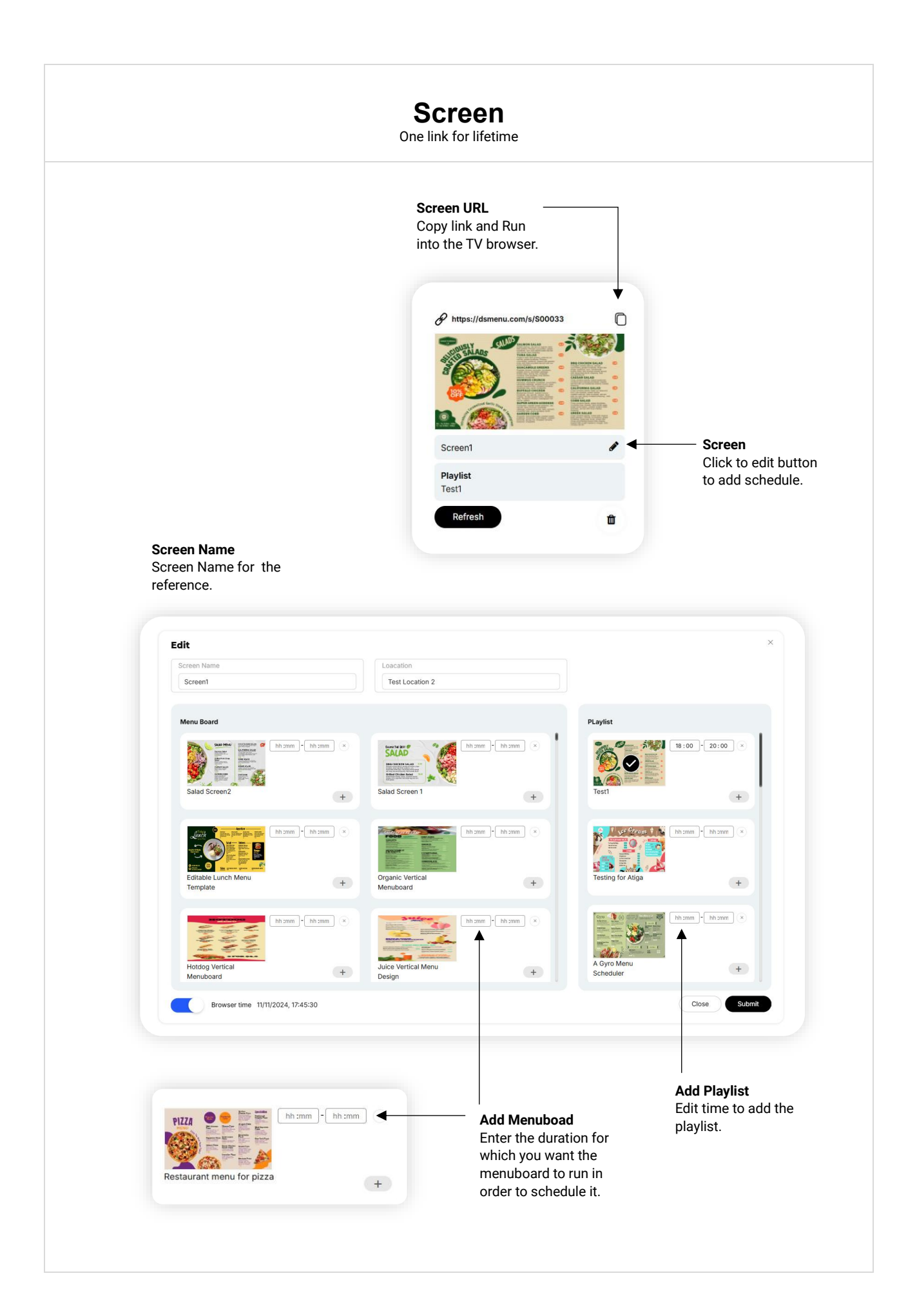

## **THANK YOU**

If you need any further assistance please write to us at : info@dsmenu.com